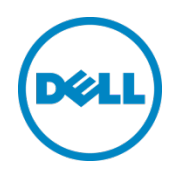

# Setting up Dell<sup>™</sup> DR Series Deduplication Appliance on Dell vRanger Pro

Dell Engineering January 2014

A Dell Technical White Paper

### Revisions

| Date         | Description     |
|--------------|-----------------|
| January 2014 | Initial release |

THIS WHITE PAPER IS FOR INFORMATIONAL PURPOSES ONLY, AND MAY CONTAIN TYPOGRAPHICAL ERRORS AND TECHNICAL INACCURACIES. THE CONTENT IS PROVIDED AS IS, WITHOUT EXPRESS OR IMPLIED WARRANTIES OF ANY KIND.

© 2014 Dell Inc. All rights reserved. Reproduction of this material in any manner whatsoever without the express written permission of Dell Inc. is strictly forbidden. For more information, contact Dell.

PRODUCT WARRANTIES APPLICABLE TO THE DELL PRODUCTS DESCRIBED IN THIS DOCUMENT MAY BE FOUND AT: <u>http://www.dell.com/learn/us/en/19/terms-of-sale-commercial-and-public-sector</u> Performance of network reference architectures discussed in this document may vary with differing deployment conditions, network loads, and the like. Third party products may be included in reference architectures for the convenience of the reader. Inclusion of such third party products does not necessarily constitute Dell's recommendation of those products. Please consult your Dell representative for additional information.

Trademarks used in this text:

Dell<sup>™</sup>, the Dell logo, Dell Boomi<sup>™</sup>, Dell Precision<sup>™</sup>, OptiPlex<sup>™</sup>, Latitude<sup>™</sup>, PowerEdge<sup>™</sup>, PowerVault<sup>™</sup>, PowerConnect<sup>™</sup>, OpenManage<sup>™</sup>, EqualLogic<sup>™</sup>, Compellent<sup>™</sup>, KACE<sup>™</sup>, FlexAddress<sup>™</sup>, Force10<sup>™</sup> and Vostro<sup>™</sup> are trademarks of Dell Inc. Other Dell trademarks may be used in this document. Cisco Nexus®, Cisco MDS<sup>®</sup>, Cisco NX-OS<sup>®</sup>, and other Cisco Catalyst<sup>®</sup> are registered trademarks of Cisco System Inc. EMC VNX<sup>®</sup>, and EMC Unisphere<sup>®</sup> are registered trademarks of EMC Corporation. Intel<sup>®</sup>, Pentium<sup>®</sup>, Xeon<sup>®</sup>, Core<sup>®</sup> and Celeron<sup>®</sup> are registered trademarks of Intel Corporation in the U.S. and other countries. AMD<sup>®</sup> is a registered trademark and AMD Opteron<sup>™</sup>, AMD Phenom<sup>™</sup> and AMD Sempron<sup>™</sup> are trademarks of Advanced Micro Devices, Inc. Microsoft<sup>®</sup>, Windows<sup>®</sup>, Windows Server<sup>®</sup>, Internet Explorer<sup>®</sup>, MS-DOS<sup>®</sup>, Windows Vista<sup>®</sup> and Active Directory<sup>®</sup> are either trademarks or registered trademarks of Microsoft Corporation in the United States and/or other countries. Red Hat<sup>®</sup> and Red Hat<sup>®</sup> Enterprise Linux<sup>®</sup> are registered trademarks of Red Hat, Inc. in the United States and/or other countries. Novell<sup>®</sup> and SUSE<sup>®</sup> are registered trademarks of Novell Inc. in the United States and other countries. Oracle<sup>®</sup> is a registered trademark of Oracle Corporation and/or its affiliates. Citrix<sup>®</sup>, Xen<sup>®</sup>, XenServer<sup>®</sup> and XenMotion<sup>®</sup> are either registered trademarks or trademarks of Citrix Systems, Inc. in the United States and/or other countries. VMware<sup>®</sup>, Virtual SMP<sup>®</sup>, vMotion<sup>®</sup>, vCenter<sup>®</sup> and vSphere<sup>®</sup> are registered trademarks or trademarks of VMware, Inc. in the United States or other countries. IBM<sup>®</sup> is a registered trademark of International Business Machines Corporation. Broadcom<sup>®</sup> and NetXtreme<sup>®</sup> are registered trademarks of Broadcom Corporation. Qlogic is a registered trademark of QLogic Corporation. Other trademarks and trade names may be used in this document to refer to either the entities claiming the marks and/or names or their products and are the property of their respective owners. Dell disclaims proprietary interest in the marks and names of others.

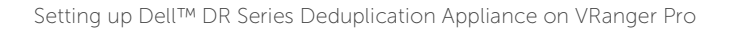

# Table of contents

| Re  | visions                                                     | 2  |
|-----|-------------------------------------------------------------|----|
| Exe | ecutive Summary                                             | 4  |
| 1   | Install and Configure the DR Series Deduplication Appliance | 5  |
| 2   | Set up vRanger                                              | 12 |
| 3   | DR Native Replication Setup & Restore from Target Container | 20 |
|     | 3.1 Build Replication Relationship between DRs              | 20 |
|     | 3.2 Restore data from target DR                             | 24 |
| 4   | Set up the DR Series Deduplication Appliance Cleaner        | 25 |
| 5   | Monitoring Dedupe, Compression & Performance                | 26 |

### **Executive Summary**

This paper provides information about how to set up the Dell DR Series Deduplication Appliance as a backup target for vRanger Pro<sup>®</sup> Backup & Replication software. This paper is a quick reference guide and does not include all DR Series Deduplication Appliance deployment best practices.

See the DR Series Deduplication Appliance documentation other data management application best practices whitepapers for additional information.

**NOTE:** The DR Series Deduplication Appliance/vRanger build version and screen shots used for this paper may vary slightly, depending on the version of the DR Series Deduplication Appliance/vRanger software version used.

# 1 Install and Configure the DR Series Deduplication Appliance

- 1. Rack and cable the DR Series Deduplication Appliance, and power it on.
- 2. Please refer to *Dell DR Series System Administrator Guide*, under sections of "iDRAC Connection", "Logging in and Initializing the DR Series System", and "Accessing IDRAC6/Idrac7 Using RACADM" for using iDRAC connection and initializing the appliance.
- 3. Log in to iDRAC using the default address **192.168.0.120**, or the IP that is assigned to the iDRAC interface. Use user name and password of "**root/calvin**".

| stem<br>II DR4000<br>st , Admin   | Properties<br>System Sur | Setup Power        | r Logs Alerts Console/Media<br>Details System Inventory | vFlash Remote File Share                                                                                                    |             |
|-----------------------------------|--------------------------|--------------------|---------------------------------------------------------|----------------------------------------------------------------------------------------------------|-------------|
| stem                              | System                   | Summary            |                                                         |                                                                                                    | ■ C ?       |
| RAC Settings<br>Iteries<br>ns     | Server                   | r Health           |                                                         |                                                                                                    |             |
| wer Supplies                      | Status                   | Component          |                                                         | Virtual Console Preview                                                                                                    |             |
| movable Flash Media<br>mperatures |                          | Batteries          |                                                         | Options : Settings                                                                                                    |             |
| ltages                            |                          | Pana               |                                                         |                                                                                                    |             |
| werMonitoring                     |                          | Induston           |                                                         | and the state of the state of t |             |
|                                   |                          | Power Supplies     |                                                         |                                                                                                    |             |
|                                   |                          | Removable Flash    | Media                                                   |                                                                                                    |             |
|                                   |                          | Temperatures       |                                                         |                                                                                                    |             |
|                                   |                          | vutages            |                                                         | Rel                                                                                                    | Kesh Launch |
|                                   | Server                   | Information        |                                                         | Guick Launch Tasks                                                                                                    |             |
|                                   | Power:                   | State              | ON                                                      | Power Ots / OFF                                                                                                    |             |
|                                   | Opstern                  | n Model            | Dell DR4000                                             | Power Cycle System (cold boot)                                                                                                    |             |
|                                   | System                   | Revision           | 1                                                       | Launch Virtual Console                                                                                                    |             |
|                                   | Dysterr                  | h Host Name        | DR4000-DKCV6S1.asglab.roundrock                         | View System Event Log                                                                                                    |             |
|                                   | Operati                  | ing System         | CentOS                                                  | View IDRAC Log                                                                                                    |             |
|                                   | Operati                  | ing System Version | release 5.4 (Final) Kernel<br>2.5.18-154.e              | Update Firmware                                                                                                    |             |
|                                   | Service                  | Tag                | DKCV6S1                                                 | RESERVICE                                                                                                    |             |
|                                   | Expres                   | a Denvice Code     | 29529104401                                             |                                                                                                    |             |
|                                   | BIOSW                    | version            | 1.9.0                                                   |                                                                                                    |             |
|                                   | Firmer                   | are Version        | 1.80 (Build 17)                                         |                                                                                                    |             |

4. Launch the virtual console.

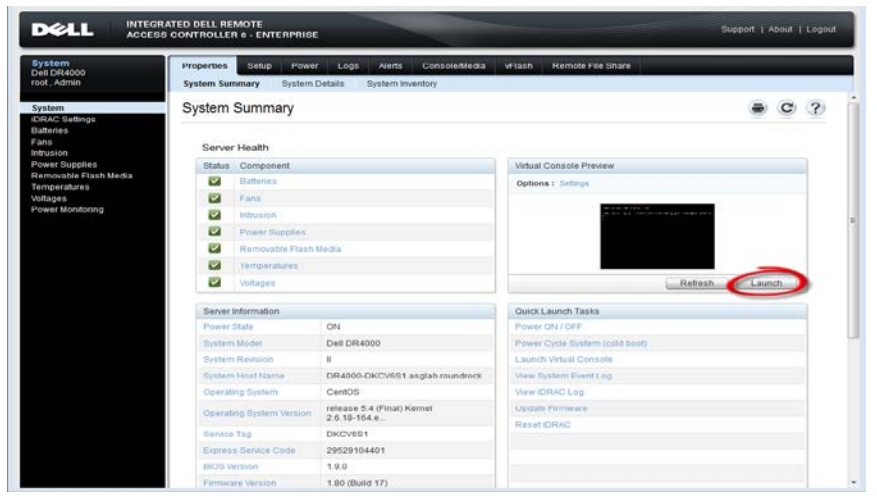

5. After the virtual console is open, log in to the system as user **administrator** and the password **St0r@ge!** (The "0" in the password is the numeral zero).

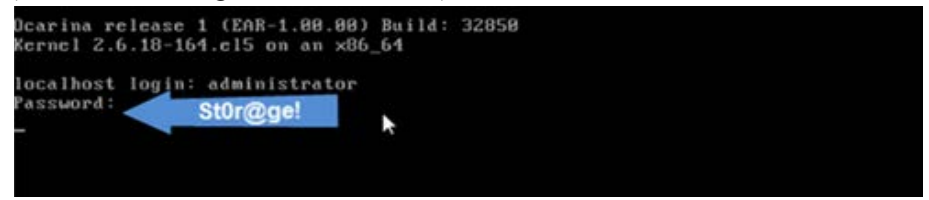

6. Set the user-defined networking preferences.

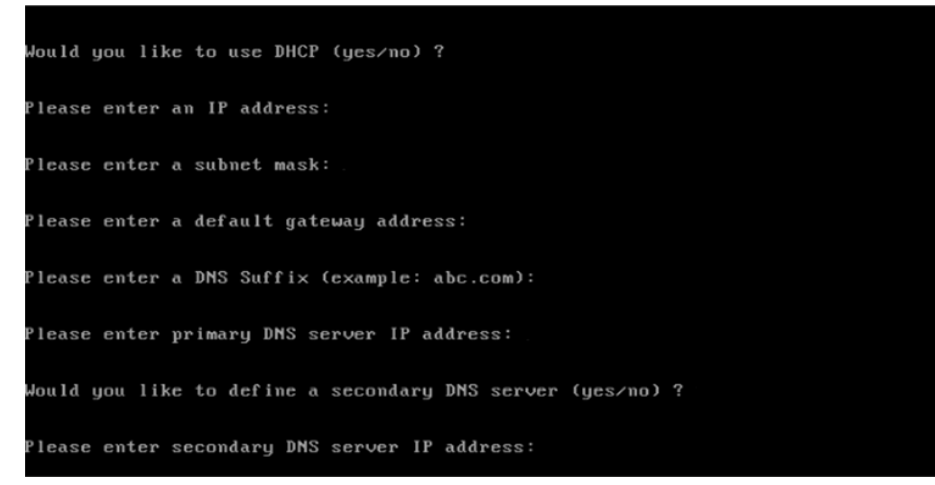

7. View the summary of preferences and confirm that it is correct.

| Set Static IP A                | ddress <b>k</b>   |
|--------------------------------|-------------------|
| IP Address                     | : 10.10.86.108    |
| Network Mask                   | : 255.255.255.128 |
| Default Gateway                | : 10.10.86.126    |
| DNS Suffi×                     | : idmdemo.local   |
| Primary DNS Server             | : 10.10.86.101    |
| Secondary DNS Server           | : 143.166.216.237 |
| Host Name                      | : DR4000-5        |
| Are the above settings correct | (yes/no) ? _      |

8. Log on to DR Series Deduplication Appliance administrator console, using the IP address you just provided for the DR Series Deduplication Appliance, with username **administrator** and password **St0r@ge!** (The "0" in the password is the numeral zero.).

| DEAL DR4000-DKCV | /651                        | nep            |
|------------------|-----------------------------|----------------|
| Login            |                             | Reset Password |
|                  | Please enter your password: |                |
|                  | Username: administrator     |                |
|                  | Password: St0r@gel          |                |
|                  | Log in                      |                |
|                  |                             |                |
|                  |                             |                |

**Note:** if you do not want to add DR Series Deduplication Appliance to Active Directory, please see the *DR Series Deduplication Appliance Owner's Manual* for guest login instructions.

- 9. Join the DR into Active Directory domain.
- Select **Active Directory** from the menu panel on the left side of the management interface.

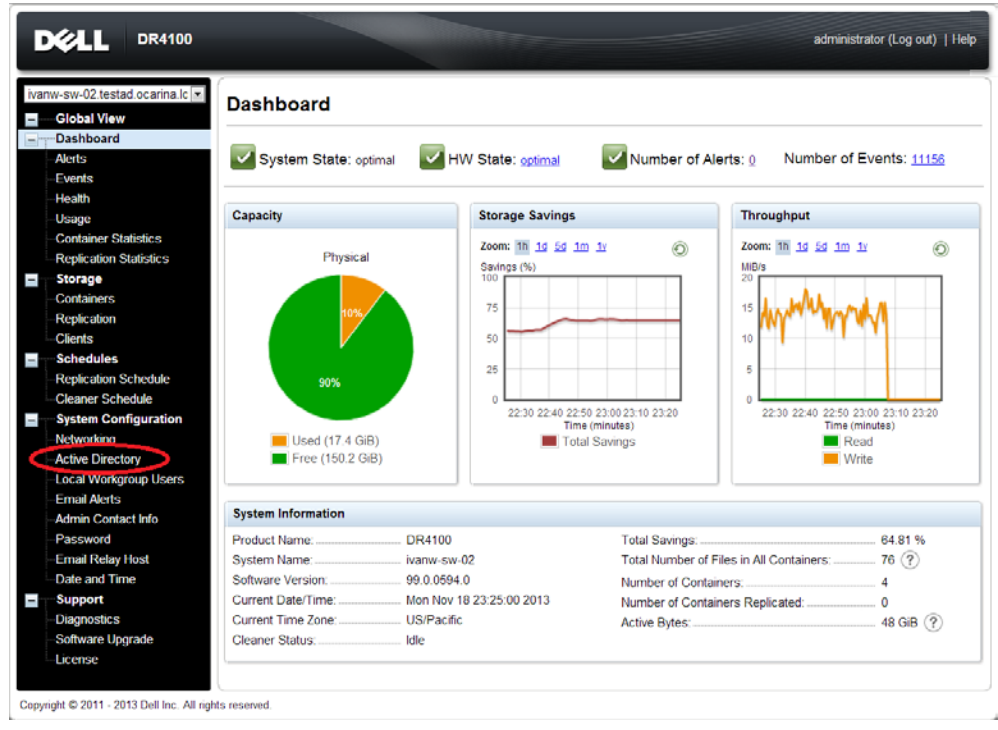

• Enter your Active Directory credentials.

|                                                                                                    |                                       | administrator (Log out)   Help |
|----------------------------------------------------------------------------------------------------|---------------------------------------|--------------------------------|
| ivanw-sw-02.ocarina.local  Global View Global View Alerts                                                                         | Active Directory                      | Join                           |
| Events<br>Health<br>Usage<br>Container Statistics                                                                                 | Domain Name (FQDN)*:                  | * = fields are required.       |
| Replication Statistics  Storage Containers Replication                                                                            | Password*:<br>Org Unit:               | Enter Active Directory Info    |
| Clients  Schedules  Replication Schedule  Cleaner Schedule                                                                        | \lwanw-sw-02 ocanna.local\nw-clfs-01\ | Cancel Join Domain             |
| Such a Configuration<br>Networking<br>Active Directory<br>Local Workgroup Users<br>Email Alerts<br>Admin Contact Info<br>Password |                                       |                                |
| Email Relay Host     Date and Time     Support     Diagnostics     Software Upgrade     License                                   |                                       |                                |

10. Create and mount the container. Select **Containers** in the tree on the left side of the dashboard, and then click the **Create** at the top of the page.

| ivar | w-sw-02.testad.ocarina.lc 💌                                                                                                    | Containers              |       |     |      | Crea | tte D dit   Delete   Dis | play Statistics  |
|------|----------------------------------------------------------------------------------------------------|-------------------------|-------|-----|------|------|--------------------------|------------------|
| 1    | Dashboard<br>Alerts                                                                                                    | Number of Containers: 1 |       |     |      |      | Container Pa             | ith: /containers |
|      | Events                                                                                                    | Containers              | Files | NFS | CIFS | RDA  | Replication              | Select           |
|      | – Health<br>– Usage<br>– Container Statistics                                                                                                    | backup                  | 2     | 1   | ~    |      | Not Configured           | 0                |
| -    | Replication Statistics<br>Storage                                                                                                    |                         |       |     |      |      |                          |                  |
|      | Containers<br>Replication                                                                                                    |                         |       |     |      |      |                          |                  |
|      |                                                                                                    |                         |       |     |      |      |                          |                  |
| +    | - Clients<br>- Schedules                                                                                                    |                         |       |     |      |      |                          |                  |
| +    | Clients<br>Schedules<br>System Configuration<br>Networking                                                                                                    |                         |       |     |      |      |                          |                  |
|      | Clients<br>Schedules<br>System Configuration<br>Networking<br>Active Directory<br>Local Workgroup Users<br>Email Alerts                                                                                    |                         |       |     |      |      |                          |                  |
|      | Clients - Schedules - System Configuration Networking - Active Directory - Local Workgroup Users - Email Alerts - Admin Contact Info - Password                                                            |                         |       |     |      |      |                          |                  |
|      | Clients<br>-Schedules<br>-System Configuration<br>Networking<br>Active Directory<br>Local Workgroup Users<br>Ermail Alerts<br>Admin Contact Info<br>Password<br>Ermail Relay Host<br>Date and Time         |                         |       |     |      |      |                          |                  |
| +    | Clients - Schedules - System Configuration Networking - Active Directory - Local Workgroup Users - Email Alerts - Admin Contact Info - Password - Email Relay Host - Date and Time - Support - Diagnostics |                         |       |     |      |      |                          |                  |

11. Enter a **Container Name**, select **Enable CIFS** or **Enable NFS** check box. Symantec NetBackup supports both CIFS and NFS protocols.

|      | X¢L                                                                                                    | DR4100 administrator (Log                                                                                                    | out)   Help                       |
|------|----------------------------------------------------------------------------------------------------|----------------------------------------------------------------------------------------------------|-----------------------------------|
|      | w-sw-ol2<br>Global<br>Alerts<br>Events<br>Health<br>Usage<br>Contair<br>Replica<br>Storag<br>Contair<br>Replica<br>Storag<br>Storag<br>Contair<br>Replica<br>Storag<br>Contair<br>Replica<br>Storag<br>Contair<br>Replica<br>Storag<br>Contair<br>Replica<br>Storag<br>Contair<br>Replica<br>Storag<br>Contair<br>Replica<br>Storag<br>Contair<br>Replica<br>Storag<br>Storag<br>Contair<br>Replica<br>Storag<br>Contair<br>Replica<br>Storag<br>Storag<br>Contair<br>Storag<br>Storag<br>Contair<br>Replica<br>Storag<br>Contair<br>Storag<br>Contair<br>Replica<br>Storag<br>Contair<br>Replica<br>Storag<br>Contair<br>Replica<br>Storag<br>Contair<br>Replica<br>Storag<br>Contair<br>Replica<br>Storag<br>Contair<br>Storag<br>Contair<br>Contair<br>Storag<br>Contair<br>Storag<br>Contair<br>S | Create New Container:       *= required fields         Assign a name to the container, select its type, access protocol to use and add clients that need access.       *= required fields         Connection Type*       No Access ® NAS (NFS, CIFS) ® Rapid, ta Access (RDA) (*)         NFS       NFS         VS       NFS         Use NFS to backup UNIX or LINUX clients.       CIFS share path: 1/10.250.224.190/sample         Use NFS to backup UNIX or LINUX clients.       Enable OFS         Client Access:       Select CIFS or NFS         Client Access:       Open Access (all clients have access)         Add       Add         Clients:       Enter Backup Server Info         NFS Options:       no         nv       insecure         no       no                                                                                                    | statistics<br>intainers<br>ielect |
| Сору | Date ar<br>Suppor<br>Diagno:<br>Softwar<br>License                                                                                                    | Cance Create a New Container Cance Create a New Container Cance Create a N | >                                 |

12. Select the preferred client access credentials.

| nw-sw- | Create New Container:                                                 |                                                        |             |
|--------|-----------------------------------------------------------------------|--------------------------------------------------------|-------------|
| Glob   | bal                                                                   | * = required fields                                    | Statistic   |
| Dasl   | Assign a name to the container, select its type, access protocol of t | use and add clients that need access.                  | and courses |
| Alert  | Container Name : Dumpic                                               | Name the container                                     | A ITERIA    |
| Even   | ts Connection Type : V No Access V NAS (NFS, CIFS) V Raph pa          | ACCESS (RDA)                                           | select      |
| Healt  | NFS access path: 10.250.224.190:/containers/sample                    | CIFS share path: \\10.250.224.190\sample               | 0           |
| Cont   | BIT Lise NES to backup LINIX & LINILIX clients                        | Lice CIES to backup MS Windows clients                 | 1           |
| Repli  | Brable NFS C L C L C L C L C L C L C L C L C L C                      | See Cirio to backup into windows cherks. ✓ Enable CIFS |             |
| Stor   | Select CIFS or NFS                                                    | Client Access:                                         |             |
| Cont   | tali 🔲 Open Access (all clients have access)                          | Open Access (all clients have access)                  |             |
| Repl   | Add client (IP or FQDN Hostname):                                     | Add clients (IP or FQDN Hostname)                      |             |
| Clien  | Add                                                                   | Add                                                    |             |
| Syst   | Enter Back                                                            | In Server Info                                         |             |
| Netw   | ori                                                                   | Remove                                                 |             |
| Activ  | eľ                                                                    | •                                                      |             |
| Loca   | 1 V                                                                   | · · · · · · · · · · · · · · · · · · ·                  |             |
| Ema    | I A NES Options:                                                      |                                                        |             |
| Admi   | rw insecure                                                           |                                                        |             |
| Ema    | O ro                                                                  |                                                        |             |
| Date   | Map root to:                                                          |                                                        |             |
|        | -select-                                                              |                                                        |             |
| Supp   |                                                                       |                                                        |             |
| Supp   | nos                                                                   |                                                        |             |

**Note**: For improved security, Dell recommends adding IP addresses for the following (Not all environments will have all components): Backup console (vRanger Server, vRanger client machines)

13. Click Create a New Container. Confirm that the container is added.

| Global View<br>Dashboard<br>Alerts                                                                                    | iers                                                                                                    |                                                          |      | Crea | <b>tte  </b> Edit <b> </b> Delete <b> </b> Dis | play Statisti |
|----------------------------------------------------------------------------------------------------|----------------------------------------------------------------------------------------------------|----------------------------------------------------------|------|------|------------------------------------------------|---------------|
| Events<br>Health<br>Usage                                                                                             | Successfully added container "samp<br>Successfully added NFS connection<br>Successfully added CIFS connection | le".<br>for container "sample<br>n for container "sample | e".  |      |                                                |               |
| Container Statistics<br>Replication Statistics Number of C                                                            | ontainers: 2                                                                                                  |                                                          |      |      | Container Pa                                   | th: /contain  |
| Storage Containers                                                                                                    | F/                                                                                                    | les NFS                                                  | CIFS | RDA  | Replication                                    | Select        |
| ontainers backup                                                                                                    | 2                                                                                                    | ~                                                        | ~    |      | Not Configured                                 | 0             |
| eplication                                                                                                    | 0                                                                                                    |                                                          |      |      | Not Configured                                 | 0             |
| Sahadulas                                                                                                    |                                                                                                    |                                                          | •    |      | Not Conligured                                 | 0             |
| System Coninguration<br>Networking<br>Active Directory<br>Local Workgroup Users<br>Email Alerts<br>Admin Contact Info |                                                                                                    |                                                          |      |      |                                                |               |
| Password<br>Email Relay Host<br>Date and Time                                                                         |                                                                                                    |                                                          |      |      |                                                |               |

14. Click **Edit.** Note down the container share/export path, which you will use later to target the DR Series Deduplication Appliance.

| ſ    | Déli                                                                                                    | DR4100                                                                                                    | administrator (Log c                                                                                               | out)   Help                    |
|------|----------------------------------------------------------------------------------------------------|----------------------------------------------------------------------------------------------------|----------------------------------------------------------------------------------------------------|--------------------------------|
|      | nw-sw-02<br>Global<br>Dashbc<br>Alerts<br>Events<br>Health                                                                                                    | Edit Container: sample Connection Type No Access NAS (NFS, CIFS) Devid Data NFS NFS access path: 10 250 224.190/containers/sample Use NFS to backup UNIX or LINUX clients. | * = required fields<br>CIFS<br>CIFS share path: \\10.250.224.190\sample<br>U.Sc CIFS to backup MS Windows clients. | tatistics<br>ntainers<br>elect |
|      | Contain<br>Replica<br>Storage<br>Contain<br>Replica<br>Clients<br>Schedu<br>System<br>Network<br>Active I<br>Local W<br>Email A<br>Admin (<br>Passwo<br>Email R<br>Date an | Client Access:<br>② Open Access (all clients have access)<br>NFS Options:<br>③ rw<br>③ ro<br>Map root to:<br>root                                                          | Client Access:                                                                                                    | 0                              |
| Сору | Suppor<br>Diagnos<br>Software<br>License                                                                                                    | l - 2013 Dell Inc. All rights reserved.                                                                                                    | Cancel Modify this Container                                                                                       |                                |

#### 15. Click Cancel to exit.

| DELL DR4100                                                                                                    | administrator (L                      | og out)   Help                    |
|----------------------------------------------------------------------------------------------------|---------------------------------------|-----------------------------------|
| Vanw-sw-02       Edit Container: sample         Global       Dashbc         Connection Type <sup>*</sup> : O No Access O NAS (NFS, CIFS) Rapid Da         NFS         NFS access path: 10.250.224.190/containers/sample         Use NFS to backup UNIX or LINUX clients.         Vents         Original         Container                       | * = required fiel                     | ds tatistics<br>ntainers<br>elect |
| Replica <ul> <li>Open Access (all clients have access)</li> <li>NFS Options:</li> <li>rw</li> <li>insecure</li> </ul> Contair <ul> <li>rw</li> <li>insecure</li> <li>ro</li> <li>Map root to:</li> <li>system</li> <li>Network</li> <li>Active E</li> <li>Local W</li> <li>Email A</li> <li>Admin C</li> <li>Passwo</li> <li>Email R</li> </ul> | Open Access (all clients have access) |                                   |
| Diagnos Software Upgrade License Copyright © 2011 - 2013 Dell Inc. All rights reserved.                                                                                                    | Cancel Modify this Contain            | ıer                               |

**NOTE**: For NFS backup using vRanger, a target folder needs to be created under NFS share directory. This is a sub-directory of the DR container NFS Export directory. This is the location to which savepoints will be written. This is not required while adding CIFS share. Mount the NFS share onto any of the NFS clients available in the environment. Create a directory using mkdir command inside the mounted directory.

| [root@RHEL60-Base ~]#                                                     |
|---------------------------------------------------------------------------|
| [root@RHEL60-Base ~]#                                                     |
| [root@RHEL60-Base ~]#                                                     |
| [root@RHEL60-Base ~]#                                                     |
| [root@RHEL60-Base ~]#                                                     |
| [root@RHEL60-Base ~]# mount -t nfs swsys-63:/containers/backup /mnt/mntpt |
| [root@RHEL60-Base ~]#                                                     |
| [root@RHEL60-Base ~]# mkdir /mnt/mntpt/bt                                 |
|                                                                           |
|                                                                           |
|                                                                           |
|                                                                           |
|                                                                           |
|                                                                           |
|                                                                           |
|                                                                           |
|                                                                           |
|                                                                           |
|                                                                           |
|                                                                           |
|                                                                           |
|                                                                           |
|                                                                           |
|                                                                           |
|                                                                           |
|                                                                           |
|                                                                           |
|                                                                           |
|                                                                           |

# 2 Set up vRanger

#### NOTES:

- To maximize the DR Series Deduplication Appliance-vRanger storage capacity savings, it is highly recommend following the exact below setup settings.
- The backup formats differ completely when setup settings are changed. Hence, all savings on vRanger installations that had settings changed in between are null and void.
- For backing up virtual machines, open vRanger Backup & Replication Console. Goto My Inventory -> Virtual -> Add, and add either your Virtual Center or ESX Host.
   While adding Virtual Center provide IP/Hostname, and credentials of accessing the virtual center. While adding ESX Host provide root credentials to access the ESX host.

| File Tools Help                                                                                                    |          |                 |          |                   |          |
|----------------------------------------------------------------------------------------------------|----------|-----------------|----------|-------------------|----------|
| 😧 Add 🔻 💽 Remove 🌀 Edit 🎯 Run 🕻                                                                                                    | Eailover | 🙀 Test Failover | 🕒 Enable |                   |          |
| My Inventory                                                                                                    |          |                 |          | Working Inventory | ,        |
| Virtual Physical                                                                                                    | Туре     | Name            | Schedule |                   | Next Run |
| Conternation of the second second sec |          |                 |          |                   |          |
| Backup Groups ¥                                                                                                    |          |                 |          |                   |          |
| My Inventory                                                                                                    |          |                 |          |                   |          |
| 🕑 My Jobs                                                                                                    |          |                 |          |                   |          |
| My Repositories                                                                                                    |          |                 |          |                   |          |

#### • Adding ESX host

| 🖲 vRanger Backup & Replication                     |          |                 |          |                                                          |
|----------------------------------------------------|----------|-----------------|----------|----------------------------------------------------------|
| File Tools Help                                    |          |                 |          |                                                          |
| 🕞 Add 🕶 💮 Remove 🌀 Edit 🙈 Run 🤤                    | Failover | 🛱 Test Failover | 🕒 Enable |                                                          |
| My Inventory                                       |          |                 |          | Working Inventory                                        |
| Virtual Physical                                   | Туре     | Name            | Schedule | Next Run                                                 |
| S. B. B. B. E. E.                                  |          |                 |          |                                                          |
| There are no inventory items to show in this view. |          |                 |          |                                                          |
|                                                    |          |                 |          |                                                          |
|                                                    |          |                 |          | Add Host Credentials                                     |
|                                                    |          |                 |          | Host Credentials                                         |
|                                                    |          |                 |          | Please provide credentials for the following connection. |
|                                                    |          |                 |          | DNS Name or IP                                           |
|                                                    |          |                 |          | User Name                                                |
|                                                    |          |                 |          | User Password                                            |
|                                                    |          |                 |          | Add user if user does not exist?                         |
|                                                    |          |                 |          | Root Password                                            |
|                                                    |          |                 |          | Port Number 22                                           |
|                                                    |          |                 |          |                                                          |
|                                                    |          |                 |          | Connect Cancel                                           |
|                                                    |          |                 |          |                                                          |
| Backup Groups ×                                    |          |                 |          |                                                          |
|                                                    |          |                 |          |                                                          |
| my inventory                                       |          |                 |          |                                                          |
| 🕑 My Jobs                                          |          |                 |          |                                                          |
| 📄 My Repositories                                  |          |                 |          |                                                          |
| 🗋 My Reports                                       |          |                 |          |                                                          |

• Adding Virtual Center

| 🕲 vRanger Backup & Replication                                              |          |                 |          |                                                                                                    |
|-----------------------------------------------------------------------------|----------|-----------------|----------|----------------------------------------------------------------------------------------------------|
| File Tools Help                                                             |          |                 |          |                                                                                                    |
| 🕞 Add 🔹 💽 Remove 🕼 Edit 🙆 Run 🜡                                             | Failover | 🙀 Test Failover | 🕒 Enable |                                                                                                    |
| My Inventory                                                                |          |                 |          | Working Inventory                                                                                                    |
| Virtual Physical                                                            | Туре     | Name            | Schedule | Next Run                                                                                                    |
| B B B B B B B B B B B B B B B B B B B                                       |          |                 | Ac<br>P  | d VirtualCenter Credentials VirtualCenter Credentials lease provide credentials for the following connection DNS Name or IP User Name User Password Port Number 443 Connect Cancel |
| Backup Groups ¥<br>My Inventory<br>My Jobs<br>My Repositories<br>My Reports |          |                 |          |                                                                                                    |

 For backing up physical machines, go to My Inventory -> Physical -> Add Select 'Install Physical Client on machine?' flag. By default Physical client is installed on the physical machine at 'c:\programs Files\Quest Software\'.

| ByRanger Backup & Replication                |            |                    |                  |                             |          |
|----------------------------------------------|------------|--------------------|------------------|-----------------------------|----------|
| File Tools Help                              |            |                    |                  |                             |          |
| 🕞 Add 🝷 🕞 Remove 🖓 Edit 🖓 Run 🖗              | a Failover | 1 Test Failover    | Enable           |                             |          |
|                                              | Sh         | <u> </u>           | Q.               |                             |          |
| My Inventory                                 |            | 1                  | 4                | working inventor            | /        |
| Virtual Physical                             | Туре       | Name               | Schedule         |                             | Next Run |
| R- R. R. R.                                  |            |                    |                  |                             |          |
| There are no inventory items to show in this |            |                    |                  |                             |          |
| view.                                        |            |                    |                  |                             |          |
|                                              |            |                    |                  |                             |          |
|                                              |            |                    |                  |                             |          |
|                                              |            | Add Physical Mac   | oine Credentials |                             |          |
|                                              |            | Discolar I adapted |                  |                             |          |
|                                              |            | Physical Machi     | ne creaentiais   |                             |          |
|                                              |            |                    |                  | g connection.               |          |
|                                              |            |                    |                  |                             |          |
|                                              |            | DNS Name or IP     | <u>  </u>        |                             |          |
|                                              |            | User Name          |                  |                             |          |
|                                              |            | User Password      |                  |                             |          |
|                                              |            |                    |                  | Physical Client on machine? |          |
|                                              |            |                    | Long.            |                             |          |
|                                              |            | Agent Location     | %Program         | mFiles%\Quest Soft          |          |
|                                              |            | Port Number        | 51000            |                             |          |
|                                              |            |                    |                  | Council Council             | 1        |
|                                              |            |                    |                  | Connect Cancer              |          |
|                                              |            |                    |                  |                             |          |
|                                              |            |                    |                  |                             |          |
| Backup Groups ¥                              |            |                    |                  |                             |          |
|                                              |            |                    |                  |                             |          |
| 🚠 My Inventory                               |            |                    |                  |                             |          |
| 🕑 My Jobs                                    |            |                    |                  |                             |          |
| My Repositories                              |            |                    |                  |                             |          |
|                                              |            |                    |                  |                             |          |
| My Reports                                   |            |                    |                  |                             |          |
|                                              |            |                    |                  |                             |          |
|                                              |            |                    |                  |                             |          |

- 3. Mapping CIFS/NFS share to vRanger. vRanger supports both CIFS and NFS protocols.
- Mapping CIFS share : **My Repository** -> **Add** -> **Windows Share (CIFS)** -> Enter required details and then **OK**.

| Catalog Search   FLR from Manifest | 🔄 File Level Restore 📓 Re | store 🛛 👷 Restore from Virtua     | l Manifest 🛛 👳 Restore from Ph | ysical Manifest 🕜 Remove               |                 |
|------------------------------------|---------------------------|-----------------------------------|--------------------------------|----------------------------------------|-----------------|
| y Repositories                     |                           |                                   | Working Repository             |                                        |                 |
|                                    | Date Range Last Month     | 🔹 Group By 📑 Reposi               | cories & Machines 🔹            |                                        |                 |
| Windows Share (CIFS)               | Host Name                 | Туре                              | Created                        | <ul> <li>Original Size (MB)</li> </ul> | Data Written (W |
| SFTP                               | Add Windows Net           | work Share Repository             |                                |                                        |                 |
| HIR HES                            | Windows Netv              |                                   | etails                         |                                        |                 |
| backup_63                          | Provide Windows N         | Vetwork Share details for the rep | oository.                      |                                        |                 |
| 🚃 EMC Data Domain Boost (DDB)      | Repository Nan            | ne sample                         |                                |                                        |                 |
|                                    | Description               | Folder for CIFS share             |                                |                                        |                 |
|                                    | User Name                 | Administrator                     |                                |                                        |                 |
|                                    | Password                  | REFERENCE                         |                                |                                        |                 |
|                                    | Server                    | \\swews-63\sample\                | Browse                         |                                        |                 |
|                                    | 5.0                       |                                   |                                |                                        |                 |
|                                    | Filee Space               | I                                 |                                |                                        |                 |
|                                    | Encrypt all back          | kups to this repository           |                                |                                        |                 |
|                                    | Password                  | Password for the repositor        | y                              |                                        |                 |
|                                    | Confirm                   | Confirm the Password              |                                |                                        |                 |
|                                    |                           |                                   |                                |                                        |                 |
|                                    |                           | Г                                 | OK Cancel                      |                                        |                 |
| My Inventory                       |                           |                                   |                                |                                        |                 |
| My Jobs                            |                           |                                   |                                |                                        |                 |
| My Repositories                    |                           |                                   |                                |                                        |                 |
| My Reports                         |                           |                                   |                                |                                        |                 |
|                                    |                           |                                   |                                |                                        |                 |

NOTE : While creating repository (CIFS/NFS), for better savings DO NOT enable encryption.

Mapping NFS export : My Repository -> Add -> NFS -> Enter required Credentials -> OK
 ©Vikarger Backup & Replication

| ositories              |                                                                                                    |                                                        |                                   |                        | Working Repos  | tory |                                        |                |
|------------------------|----------------------------------------------------------------------------------------------------|--------------------------------------------------------|-----------------------------------|------------------------|----------------|------|----------------------------------------|----------------|
|                        | Date Rang                                                                                                    | e Last Month                                           | <ul> <li>Group By</li> </ul>      | <sub> Reposito</sub>   | ies & Machines | •    |                                        |                |
|                        | - Host Nam                                                                                                    | e                                                      | Ty                                | e                      | Created        |      | <ul> <li>Original Size (MB)</li> </ul> | Data Written ( |
| iows share (CIFS)      | E Reposit                                                                                                    | ory Name : backup_63                                   | (1 item)                          |                        |                |      |                                        |                |
|                        | 크 🚰                                                                                                    | dd Notwork File Sha                                    | vo Dopositora                     |                        |                |      |                                        |                |
|                        |                                                                                                    | ud Network The Sha                                     | re keposicor                      |                        |                |      | 204,800                                | 36,330         |
| up_63                  | rt                                                                                                    | Network File Shar                                      | e Repositor                       | y Details              |                |      | 204,800                                | 4,308          |
| (ault SmartDisk (NVSD) | re                                                                                                    |                                                        |                                   | he repository          |                | -    | 204,800                                | 5,032          |
| ata Domair Boost (DDB) | n                                                                                                    |                                                        |                                   |                        |                |      | 204,800                                | 4,504          |
|                        | re                                                                                                    | Repository Nane                                        | backup 6                          |                        |                | _    | 204,800                                | 4,860          |
|                        | In the second second se | Description                                            | Folder for NE                     | C abovo                |                | _    | 204,000                                | 37,490         |
|                        |                                                                                                    | DNS Name or IP<br>Export Directory<br>Target Directory | swsys-63.oc<br>/containers/<br>bt | arina.local<br>backup/ |                |      |                                        |                |
|                        |                                                                                                    | Encrypt all backups                                    | to this reposito                  | •                      |                |      |                                        |                |
|                        |                                                                                                    | Password                                               | assword fo                        | the repository         |                |      |                                        |                |
|                        |                                                                                                    | Confirm                                                | Confirm the F                     | assword                |                |      |                                        |                |
|                        | _                                                                                                    | Comm                                                   | Committee                         |                        | OK Car         | nce  |                                        |                |
| entory                 |                                                                                                    |                                                        |                                   |                        |                |      |                                        |                |
|                        |                                                                                                    |                                                        |                                   |                        |                |      |                                        |                |
| tories                 |                                                                                                    |                                                        |                                   |                        |                |      |                                        |                |
|                        |                                                                                                    |                                                        |                                   |                        |                |      |                                        |                |

**NOTE** : In 'Export Directory' just mention export directory and not the whole share path [i.e should not provide IP/hostname of DR Series Deduplication Appliance]. And in 'Target directory' just mention the target directory name which was created under share directory [Mentioned above in chapter 2].

4. Enable Change Tracking (Change Block Tracking) on the VM you want to backup.

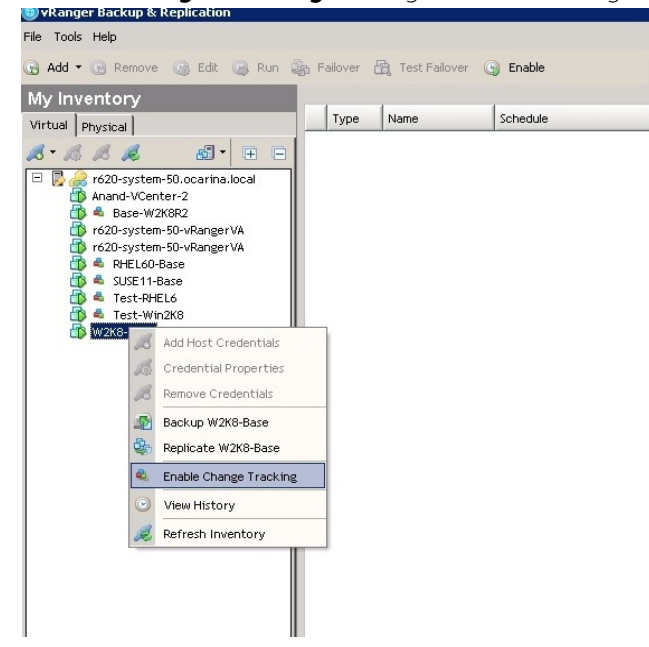

- 5. Selecting a Virtual or Physical machine for backup 🗑 vRanger Backup & Replication File Tools Help 🚱 Add 🔻 🚱 Remove 🕼 Edit 🙈 Run 🍇 Failover 🙀 Test Failover 🚱 Enable My Inventory Type Name Schedule Virtual Physical 18 - 18 18 *1*8 **5** - E 
   Image: Solution of the second second sec B Add Host Credentials Credential Properties S. Remove Credentials Backup W2K8-Base Replicate W2K8-Base 5 🛋 Disable Change Tracking View History 🧟 Refresh Inventory Backup Groups ¥ ..... My Inventory 🕑 My Jobs 🚃 My Repositories 🗈 My Reports
- 6. This opens the **Backup Wizard.** Select **Included Hard Disks** in **Virtual Machine Hard Disk Inclusion**. Then click **Next** to get to **Repository Selection**. Select the repository to which the machine is to be backed up.

| 📵 vRanger Backup & Replicatio                  | n                                           |                     |                              | _ 🗆 X           |
|------------------------------------------------|---------------------------------------------|---------------------|------------------------------|-----------------|
| File Tools Help                                |                                             |                     |                              |                 |
| 🕞 Add 🕶 🕞 Remove 🕼 Edit                        | 🙈 Run 🍰 Failover 🔠 Test Failover (          | 🕤 Enable            |                              |                 |
| My Inventory                                   | Backup Wizard                               |                     |                              | 1               |
| Virtual Disusiant                              | Repository Selection                        |                     | M                            |                 |
|                                                |                                             |                     | ~                            |                 |
|                                                | Select the repository to use with this jud. |                     | Step 3 of 9                  |                 |
| Anand-VCenter-2                                | Repositories                                | Selected Repository |                              |                 |
| 🚯 🛋 Base-W2K8R2                                | a- a a                                      | Name                | sample                       |                 |
| ró20-system-50-vRange<br>nó20-system-50-vRange | Windows Share (CIFS)                        | Туре                | Windows Share (CIFS)         |                 |
| 🚯 📥 RHEL60-Base                                | sample                                      | Location            | swsys-63/sample/             |                 |
| SUSE11-Base                                    | FTP                                         | Description         | Sample CIFS backup folder    |                 |
| 👘 📥 Test-Win2K8                                | E ME NFS                                    |                     |                              |                 |
| 🗊 🛸 W2K8-Base                                  |                                             | Euro Canada         | 2104 CD                      |                 |
|                                                | EMC Data Domain Boost (DDB)                 | Free space          | 2104 UB                      |                 |
|                                                |                                             |                     |                              |                 |
|                                                |                                             | Encrypt all ba      | ckups to this repository     |                 |
|                                                |                                             | Password            | Password for the repository  |                 |
|                                                |                                             | Confirm             | Confirm the Password         |                 |
|                                                |                                             |                     |                              |                 |
|                                                |                                             |                     |                              |                 |
|                                                |                                             |                     |                              |                 |
|                                                |                                             |                     |                              |                 |
| Backup Groups                                  |                                             |                     |                              |                 |
|                                                |                                             |                     |                              |                 |
| 💑 My Inventory                                 |                                             |                     |                              |                 |
| 🕑 My Jobs                                      | <u>Ľ</u>                                    | 1                   |                              |                 |
| 📄 My Repositories                              |                                             |                     | <back next=""> Cancel</back> |                 |
| My Reports                                     |                                             |                     |                              | 1               |
|                                                |                                             |                     |                              |                 |
|                                                |                                             |                     |                              |                 |
|                                                |                                             |                     | G                            | n 📖 🕑 O 😡 O 🕖 . |

7. Select the appropriate Transport type according to the set up. If not sure, select **'Automatic Transport Selection**'

| 📵 vRanger Backup & Replicatio                                                                                                    | n in the second second s                    | _ 🗆 🛛 |
|----------------------------------------------------------------------------------------------------|----------------------------------------------------------------------------------------------------|-------|
| File Tools Help                                                                                                    |                                                                                                    |       |
| 🕞 Add 🕶 😁 Remove 🎲 Edit                                                                                                    | 🕼 Run 🎄 Failover 🛱 Test Failover 🎧 Enable                                                                                                    |       |
| My Inventory                                                                                                    | Backup Wizard                                                                                                    |       |
| Virtual Physical                                                                                                    | Transport Selection                                                                                                    |       |
| 8. B B B B.                                                                                                    | Specify how to determine which transports to use for this job.                                                                                                    |       |
| Image: State State | Automatic transport selection     Wharger will select the transport types based on the current configuration and system state     Usation transport selection     VRanger will use these settings to determine which transport to use     Where do you want this job to be ran?     On this VRanger virtual appliance     Which transports should this job attempt?     Advanced [SAN / HoAdd]     F LAN     Los     Seed on the selections above and the current state of your system, this job will attempt to use the following transports     Read not be selections above and the current state of your system, this job will attempt to use the following transports     Machine-based HoAdd > Machine-based LAN |       |
| Backup Groups                                                                                                    |                                                                                                    |       |
| ona My Inventory                                                                                                    | Dne or more hosts in this job do not have a vRanger virtual appliance Configure Virtual Appliance                                                                                                    |       |
| O My Jobs                                                                                                    |                                                                                                    |       |
| My Repositories                                                                                                    | < Back Next > Cancel                                                                                                    |       |
| My Reports                                                                                                    |                                                                                                    |       |
|                                                                                                    |                                                                                                    |       |

8. Select appropriate backup options in Options Selection

#### • For VM

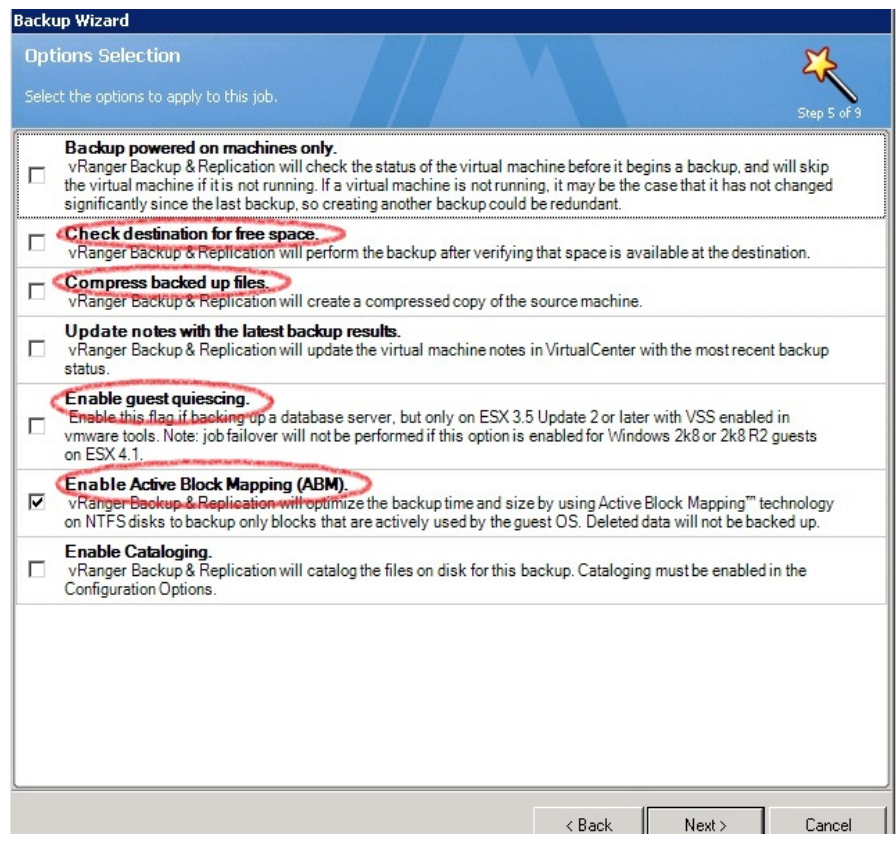

#### • For Physical Machine

| Back | up Wizard                                                                                                    |
|------|----------------------------------------------------------------------------------------------------|
| Opt  | tions Selection                                                                                                    |
| Sele | ct the options to apply to this job. Step 4 of 8                                                                                                    |
|      | VRanger Dackap & Replication win perform the backup after verifying that space is available at the destination.                                                                                                    |
|      | Compress backed up files.<br>Vnanger Backed up files.                                                                                                    |
| •    | Prable Active Block Mapping (ABM)<br>vRanger backup or representation will optimize the backup time and size by using Active Block Mapping <sup>™</sup> technology<br>on NTFS disks to backup only blocks that are actively used by the guest OS. Deleted data will not be backed up.                                  |
|      | Enable Cataloging.<br>vRanger Backup & Replication will catalog the files on disk for this backup. Cataloging must be enabled in the<br>Configuration Options.                                                                                                    |
|      | Canable VSS application level quiescing<br>Wrom, Backing & Benkingtion will may applications oft's Volume Shadow Copy Services (VSS) to put supported<br>applications into a consistent state during a backup. This ensures that the application and data can be reliably<br>recovered from the backup archive.        |
|      | Enable VSS log truncation<br>vRanger Backup & Replication will initiate the truncation of any supported application transaction logs upon a<br>successful backup using Microsoft's Volume Shadow Copy Services (VSS). Log truncation automatically frees<br>space in the logical log for reuse by the transaction log. |
|      |                                                                                                    |
|      |                                                                                                    |
|      |                                                                                                    |
|      |                                                                                                    |
|      |                                                                                                    |
|      | < Back Nevt > Cancel                                                                                                    |

#### NOTE:

Always Disable **'Check destination for free space'** as DR Series Deduplication Appliance supports deduplication and so overall space occupied is lesser.

Always enable **ABM** (**Active Block Mapping**) for better overall results from both vRanger and DR. vRanger recommends to Enable '**Guest quiescing'** on VM backups, in case of backing up a database (Eg : Exchange server).

Disable 'compress backed up files' for better savings.

9. Retention Policy Selection: Define the type of backup as Full/Incremental/Differential, set Retention Policy.

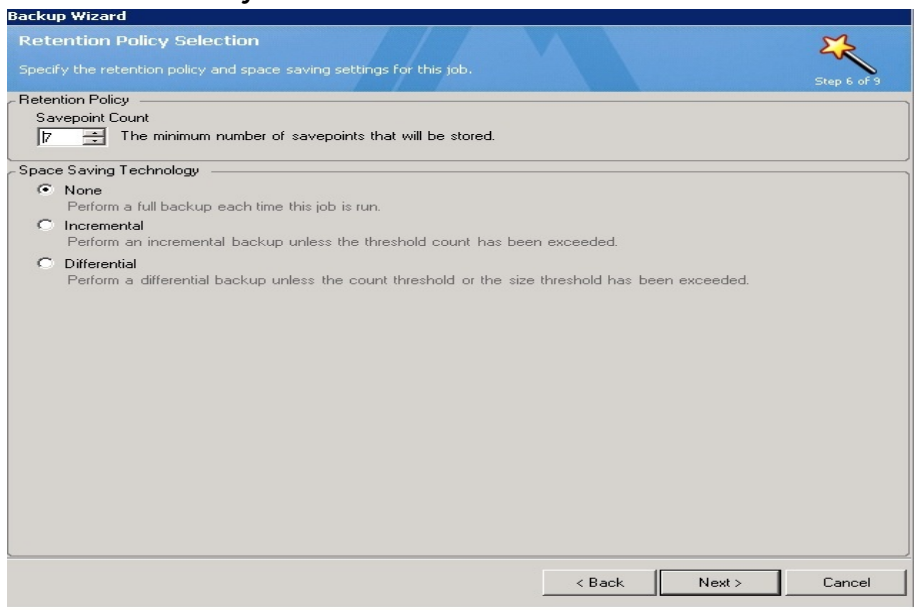

- 10. Schedule the backup and then provide mail server details for sending mail.
- 11. Verify backup Summary page. Click Finish.

|                         | Backup 'W2K8-Base'                              |  |
|-------------------------|-------------------------------------------------|--|
| Description             |                                                 |  |
| nventory Node           | W2K8-Base                                       |  |
| Repositories            | sample                                          |  |
| Туре                    | Windows Share (CIFS)                            |  |
| Location                | \\swsys-63\sample\                              |  |
| Retention Policy        | Retain 7 savepoints                             |  |
| Space Saving Technology | None (Only full backups will be performed)      |  |
| Recurrence Schedule     | Scheduled                                       |  |
| Frequency               | Occurs every day effective 5/7/2013 at 12:29 AM |  |
| Fransport Selection     | Automatic                                       |  |
| )ption Flags            | 2 options set                                   |  |
| -                       | Enable Active Block Mapping (ABM).              |  |
|                         | Enable Cataloging.                              |  |
|                         |                                                 |  |
|                         |                                                 |  |

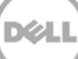

# 3 DR Native Replication Setup & Restore from Target Container

### 3.1 Build Replication Relationship between DRs

1. Create a source container on source DR

| van | -sw-03.ocarina.local                                                                                                    | Containers               |                          |     |      | Crea | ite   Edit   Delete   Dis | play Statistic: |
|-----|----------------------------------------------------------------------------------------------------|--------------------------|--------------------------|-----|------|------|---------------------------|-----------------|
| 1   | Dashboard<br>Alerts                                                                                                    | Number of Containers: 10 | Number of Containers: 10 |     |      |      |                           |                 |
|     | Events                                                                                                    | Containers               | Files                    | NFS | CIFS | RDA  | Replication               | Select          |
|     | Health                                                                                                    | backup                   | 2                        | ~   | ~    |      | Not Configured            | 0               |
|     | - Usage<br>- Container Statistics                                                                                                    | cifs1                    | 6                        |     | ~    |      | Not Configured            | 0               |
|     | Replication Statistics                                                                                                    | cifs11                   | 0                        |     | ~    |      | Not Configured            | 0               |
|     | Storage                                                                                                    | kknfs                    | 0                        | ~   |      |      | Not Configured            | 0               |
| -   | -Containers                                                                                                    | nbu-cifs-01              | 14                       |     | ~    |      | Not Configured            | 0               |
|     | - Replication<br>- Clients                                                                                                    | nybu                     | 7                        | ~   | ~    |      | Stopped                   | 0               |
|     | Schedules                                                                                                    | pybu1                    | 7                        |     | ~    |      | Online                    | 0               |
|     | Replication Schedule                                                                                                    | nw-cifs-01               | 21                       |     |      |      | Not Configured            | 0               |
|     | Cleaner Schedule                                                                                                    | ran source               | 0                        | -   |      |      | Not Configured            | 0               |
|     | System Configuration                                                                                                    | sample                   | 12                       |     | ~    |      | Not Configured            | 0               |
|     | Active Directory<br>Local Workgroup Users<br>Email Alerts<br>Admin Contact Info<br>Password<br>Email Relay Host<br>Date and Time<br>Support |                          |                          |     |      |      |                           |                 |

2. Create a target container on target DR

| anw-sw-01.testad.oca                                                                                                | Containers               |                                                      |     |      | Crea | ite   Edit   Delete   Dis | play Statistics |  |  |  |
|----------------------------------------------------------------------------------------------------|--------------------------|------------------------------------------------------|-----|------|------|---------------------------|-----------------|--|--|--|
| Dashboard<br>Alerts                                                                                                 | Number of Containers: 10 | Number of Containers: 10 Container Path: /containers |     |      |      |                           |                 |  |  |  |
| - Events                                                                                                    | Containers               | Files                                                | NFS | CIFS | RDA  | Replication               | Select          |  |  |  |
| Health                                                                                                    | backup                   | 0                                                    | ~   | ~    |      | Not Configured            | 0               |  |  |  |
|                                                                                                    | cifs1                    | 11                                                   |     | ~    |      | Not Configured            | 0               |  |  |  |
| Replication Statist                                                                                                 | ics cifs2                | 0                                                    |     | ~    |      | Not Configured            | 0               |  |  |  |
| Storage                                                                                                    | kknfs                    | 0                                                    | ~   |      |      | Not Configured            | 0               |  |  |  |
| -Containers                                                                                                    | kknfs2                   | 0                                                    |     |      |      | Not Configured            | 0               |  |  |  |
| Replication                                                                                                    | nfc 01                   | 0                                                    |     |      |      | Not Configured            | 0               |  |  |  |
| Clients                                                                                                    | THIS-OT                  | 0                                                    |     |      |      | Not Conligured            | 0               |  |  |  |
| Replication Sched                                                                                                   | nts1                     | U                                                    | ~   |      |      | Not Configured            | 0               |  |  |  |
| Cleaner Schedule                                                                                                    | nw-cifs-01               | 9                                                    |     | ~    |      | Not Configured            | 0               |  |  |  |
| System Configur                                                                                                    | ation rep-target         | 0                                                    |     | ~    |      | Not Configured            | •               |  |  |  |
| Networking                                                                                                    | sample                   | 7                                                    |     | ~    |      | Not Configured            | 0               |  |  |  |
| Local Workgroup I<br>Email Alerts<br>Admin Contact Info<br>Password<br>Email Relay Host<br>Date and Time<br>Support | Users<br>o               |                                                      |     |      |      |                           |                 |  |  |  |

3. On source DR, go to **Replication** page, and then click **Create** 

| an-sw-03.ocarina.local                                                               | Replication                  |        | Create Edit           | Delete   Stop   Start | Bandwidth   Disp | lay Statis |
|--------------------------------------------------------------------------------------|------------------------------|--------|-----------------------|-----------------------|------------------|------------|
| Dashboard<br>Alerts                                                                  | Number of Source Replication | ns: 2  |                       |                       |                  |            |
| Events                                                                               | Local Container Name         | Role   | Remote Container Name | Peer State            | Bandwidth        | Selec      |
| Health<br>Usage                                                                      | nvbu                         | source | 10.250.243.18<br>nvbu | Stopped               | Default          | 0          |
| - Container Statistics                                                               | nvbu1                        | source | 10.250.243.18         | Online                | Default          | 0          |
| Storage<br>Containers<br>Replication<br>Clients<br>Schedules<br>Replication Schedule |                              |        |                       |                       |                  |            |

- Copyright © 2011 2013 Dell Inc. All rights reserved.
- 4. Select the source container as source container, then enter the info of second DR

|                                                                                                    | administrator (Log out)   Help                                                                                                    |
|----------------------------------------------------------------------------------------------------|----------------------------------------------------------------------------------------------------|
| Step 1: Select a local container       Step 3: Select a role         Dackup<br>cristi<br>kknfs<br>nw.cris-01<br>rep-source<br>sample       Image: Container         Step 2: Select Encryption       Step 2: Select Encryption         Image: None Image: Container       256 bit | * = required fields  Create container on remote system  Map to container on remote system Username*: administrator Password*: Peer System*: 10.250.242.133  Remote Container: Retrieve Containers(s) |
| Password<br>Email Relay Host<br>Date and Time<br>Support<br>Copyright © 2011 - 2013 Dell Inc. All rights reserved.                                                                                                    | Cancel Create Replication                                                                                                    |

Déi

5. Click Retrieve Containers, then select the target container on the list

| Create Replication          Step 1: Select a local container*         backup         cifs1         ifs1         kknfs         nbu-cifs-01         rep-source         sample             Step 2: Select Encryption* <ul> <li>None</li> <li>128 bit</li> <li>256 bit</li> </ul> | itep 3: Select a role *<br>• Source © Target<br>Source | * = required fields  Step 4: Remote container settings  Create container on remote system  Map to container on remote system  Username*: administrator  Password*: Peer System*: 10.250.242.133  Remote Container: Retrieve Containers(s)  backup cifs1 cifs2 kknfs kknfs2 kknfs kknfs2 kknfs kknfs2 smple v |
|----------------------------------------------------------------------------------------------------|--------------------------------------------------------|----------------------------------------------------------------------------------------------------|
| Password<br>Email Relay Host<br>Date and Time<br>Support                                                                                                    |                                                        | Cancel Create Replicatio                                                                                                    |

#### 6. Click Create Replication

| Step 1: Select a local container*                 | Step 3: Select a role * | Step 4: Remote container s Create container on remo Map to container on remo | * = required fields<br>ote system<br>ote system                                                                                                    |
|---------------------------------------------------|-------------------------|------------------------------------------------------------------------------|----------------------------------------------------------------------------------------------------|
| nbu-cifs-01<br>nw-cifs-01<br>rep-source<br>sample | Source                  | Username*<br>Password*<br>Peer System*                                       | administrator                                                                                                    |
| Step 2: Select Encryption *                       |                         | Remote Container.                                                            | Redneve Containers(s)         backup         cifs1         cifs2         kknfs         kknfs2         nfs-01         nfs1         rep-target         sample |
| Password<br>Email Relay Host<br>Date and Time     |                         |                                                                              | Cancel Create Replicatio                                                                                                    |

Déi

7. Verify the replication relation between DRs is created.

| an-sw-03.ocarina.local                                                                                                    | Replication                  |        | Create   Edit                | Delete   Stop   Start | Bandwidth   Disp | ay Statis |
|----------------------------------------------------------------------------------------------------|------------------------------|--------|------------------------------|-----------------------|------------------|-----------|
| Dashboard<br>Alerts                                                                                                    | Number of Source Replication | ns: 3  |                              |                       |                  |           |
| Events                                                                                                    | Local Container Name         | Role   | Remote Container Name        | Peer State            | Bandwidth        | Selec     |
| Health<br>Usage                                                                                                    | nvbu                         | source | 10.250.243.18<br>nvbu        | Stopped               | Default          | 0         |
| Container Statistics                                                                                                    | nvbu1                        | source | 10.250.243.18<br>nvbu1       | Online                | Default          | 0         |
| Storage<br>Containers                                                                                                    | rep-source                   | source | 10.250.242.133<br>rep-target | Online                | Default          | •         |
| Schedules<br>Replication Schedule<br>Cleaner Schedule<br>System Configuration<br>Networking<br>Active Directory<br>Local Workgroup Users<br>Email Alerts<br>Admin Contact Info<br>Password<br>Email Relay Host |                              |        |                              |                       |                  |           |

#### NOTE:

Make sure the replication session has **Peer Status** as **Online**. If restore from replication target is needed,

Make sure the replication is in **INSYNC** state from Replication Statistics menu, and Stop or Delete the replication.

Make sure the replication target has **CIFS/NFS** connection(s) enabled when restoring from it.

### 3.2 Restore data from target DR

- 8. Add the target DR container into vRanger repository. Follow the same steps as described under **Section 2** in **Step#3**.
- 9. Create a restore job from this target container. Go to **My Repositories**, select the container repository. In the **Working Repository** pane click to select a savepoint to restore. Click the **Restore** icon on the toolbar, or right-click the savepoint and click **Restore**.

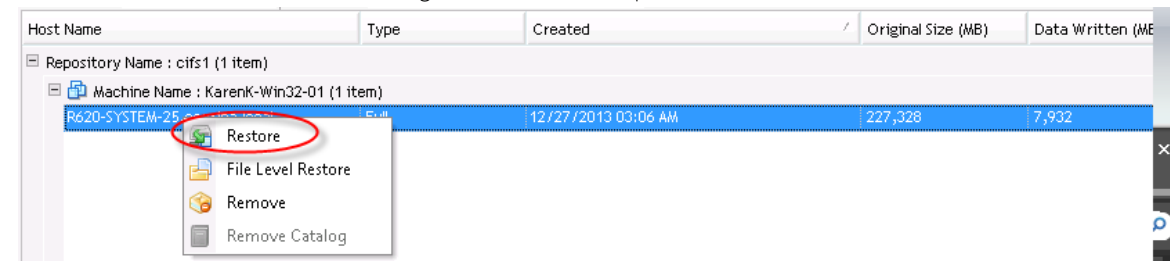

10. Monitor the job and verify it completes successfully.

| Θ                                        | vRanger Backup & Replication |                                     |                           |          |                          |                                 |       |
|------------------------------------------|------------------------------|-------------------------------------|---------------------------|----------|--------------------------|---------------------------------|-------|
| File Tools Help                          |                              |                                     |                           |          |                          |                                 |       |
| 🕞 Add 🔻 💮 Remove 🌀 Edit 🎑 Run            | i 🦣 Failover 🙈 Test Failo    | ver 🙆 Cancel 🎯 Enable               |                           |          |                          |                                 |       |
| Mv Jobs                                  |                              |                                     | Recent Jobs - Successfu   | ul Tasks |                          |                                 |       |
| E Current Jobs (0, 0)                    | Date Range Last Day          | 💌 🍓 Reset Layout                    |                           |          |                          |                                 |       |
| Running Tasks (0)                        | Name V Type                  | Source                              | Destination               | Status   | Start Time               | End Time                        | Dura  |
| Queued Tasks (0)                         | Restore "karen_va' Restor    | re cifs1                            | r620-system-43.ocarina.lo | 搫 Co     | 12/29/2013 5:46:36 PM    | 12/29/2013 7:01:58 PM           | 01:15 |
| Successful Tasks (8)                     | Name / Ty                    | /pe Source                          | Destination               | Statu    | is Start Time            | End Time                        | 0     |
| Failed Tasks (3)                         | karen_va Pe                  | <tore_cifs1->karen_va</tore_cifs1-> | r620-system-43.ocarina.   | lo 😝 Su  | IC 12/29/2013 5:46:54 PM | λ <u>12/29/2015 7:</u> 01:58 Ρλ | μ Ο   |
| Canceled Tasks (U)     Aborted Tasks (0) | Name 🗸 Type                  | Source                              | Destination               | Status   | Start Time               | End Time                        | Dura  |
| Scheduled Jobs (1)                       | 🗐 – Backup 'karen_va' Backu  | p 10.250.225.83->karen_va           | cifs1                     | 搫 Co     | 12/29/2013 5:39:37 PM    | 12/29/2013 5:45:16 PM           | 00:05 |
| On Demand Jobs (3)                       | 🗄 – Backup 'karen_va' Backu  | p 10.250.225.83->karen_va           | cifs1                     | 搫 Co     | 12/29/2013 5:49:17 PM    | 12/29/2013 7:07:47 PM           | 01:18 |
| Disabled Jobs (27)     Job Search        |                              |                                     |                           |          |                          |                                 |       |
|                                          |                              |                                     |                           |          |                          |                                 |       |

### 4 Set up the DR Series Deduplication Appliance Cleaner

The cleaner will run during idle time. If you workflow does not have a sufficient amount of idle time on a daily basis then you should consider scheduling the cleaner which will force it to run during that scheduled time.

If necessary you can do the following procedure as described in the screenshot to force the cleaner to run. Once all the backup jobs are setup the DR Series Deduplication Appliance cleaner can be scheduled. The DR Series Deduplication Appliance cleaner should run at least 6 hours per week when backups are not taking place, generally after a backup job has completed.

Performing scheduled disk space reclamation operations are recommended as a method for recovering disk space from system containers in which files were deleted as a result of deduplication.

|                                                                                                    | KCV6S1                                                                                             |                                          |                  | Help   Log out |
|----------------------------------------------------------------------------------------------------|----------------------------------------------------------------------------------------------------|------------------------------------------|------------------|----------------|
| Dashboard<br>Alerts<br>Events<br>Health<br>Usage                                                                                                    | Cleaner Sched                                                                                      | lule<br>entral, Mon Jan 23 15:18:49 2012 | Schedule Cleaner | Schedule       |
| Statistics: Container<br>Statistics: Ceplication<br>Storage<br>Containers<br>Replication<br>Compression<br>Schedule<br>Retrivition<br>Cleaner<br>System Configuration<br>Networking<br>Active Directory<br>Email Alerts<br>Date & Time<br>Support<br>Diagnostics<br>Software Upgrade | Day       Sun       Mon       Tue       Wed       Thu       Fri       Sat   Note: When no schedule | Start Time                               | Stop Tim         | e              |

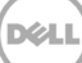

### Monitoring Dedupe, Compression & Performance

After backup jobs have run the DR Series Deduplication Appliance will track Capacity, Storage Savings and Throughput on the DR Series Deduplication Appliance dashboard. This information is valuable in understanding the benefits the DR Series Deduplication Appliance.

**NOTE:** Deduplication ratios increase over time, it is not uncommon to see a 2-4x reduction (25-50% total savings) on the initial backup. As additional full backup jobs complete the ratios will increase. As mentioned before backup jobs with 12 week retention will average a 15x ratio in most cases.

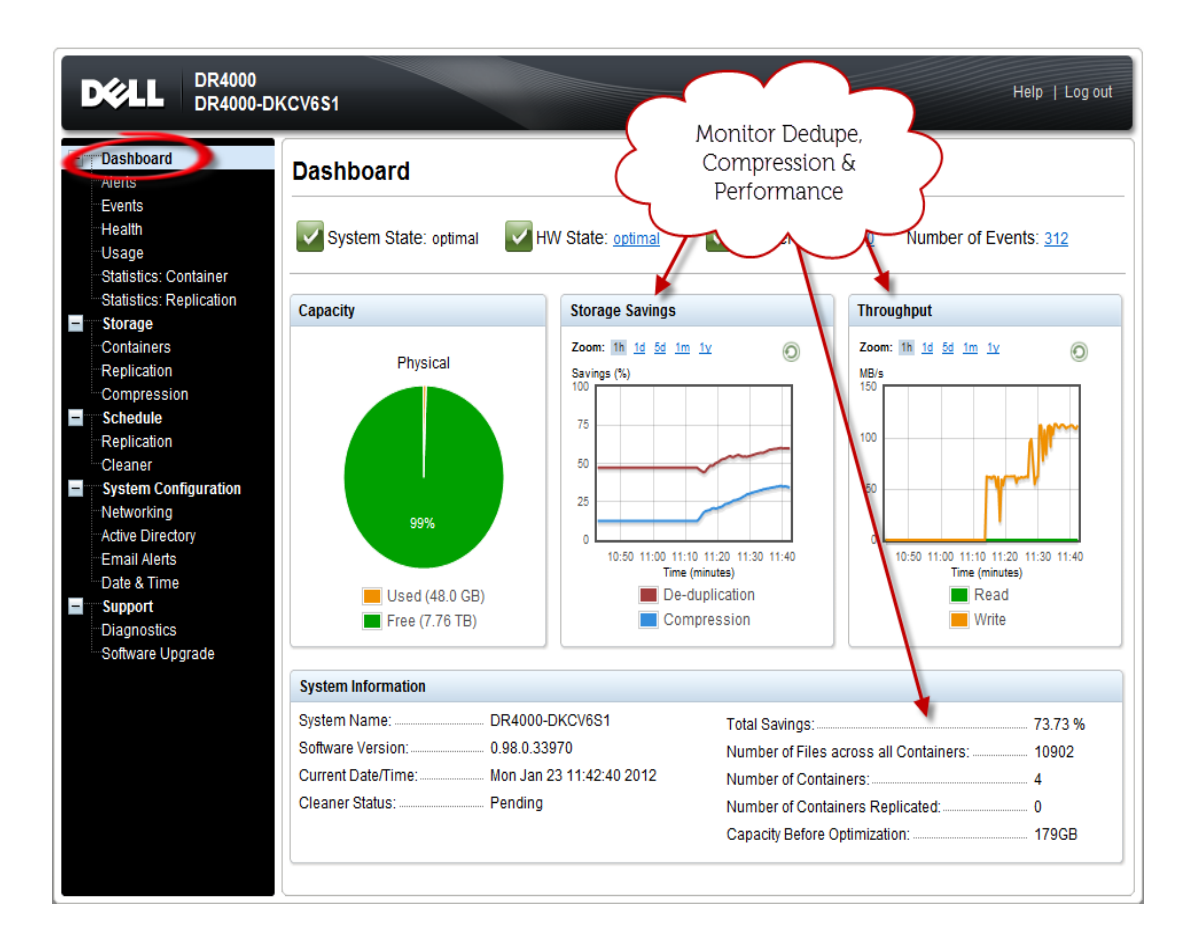

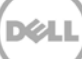